# 電話音声応答(CTI)ご利用ガイド

#### 電話音声応答(CTI)の主な特徴

- ① 電話機(プッシュフォン)を利用した届出方法です(利用申請不要)。
- ② 自動音声案内に従い電話機を操作することで届出ができます。
- ③ 音声案内が流れている途中でも入力(スキップ入力)することができます。
- ④ 届出当日に登録となりますので、登録をお急ぎの方にお勧めです。
  (届出した時刻によっては、登録が翌日になる場合があります。)
- (注) CTIでは、登録内容の修正はできません。ご不明な点は、(独)家畜改良センターまでお問い合わせください。

登録後は、

インターネット

で検索可能です。

### (1) はじめに

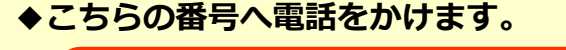

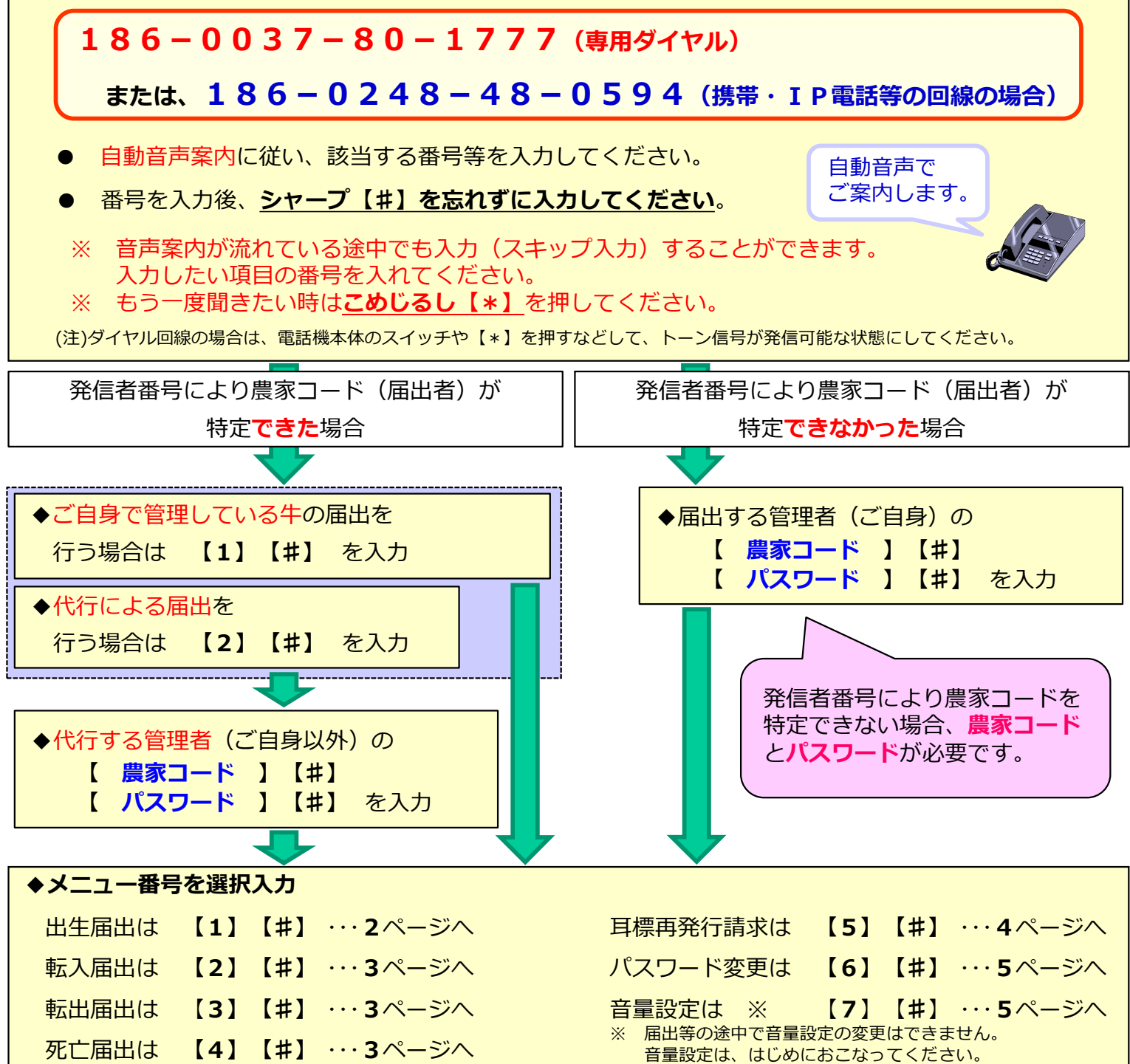

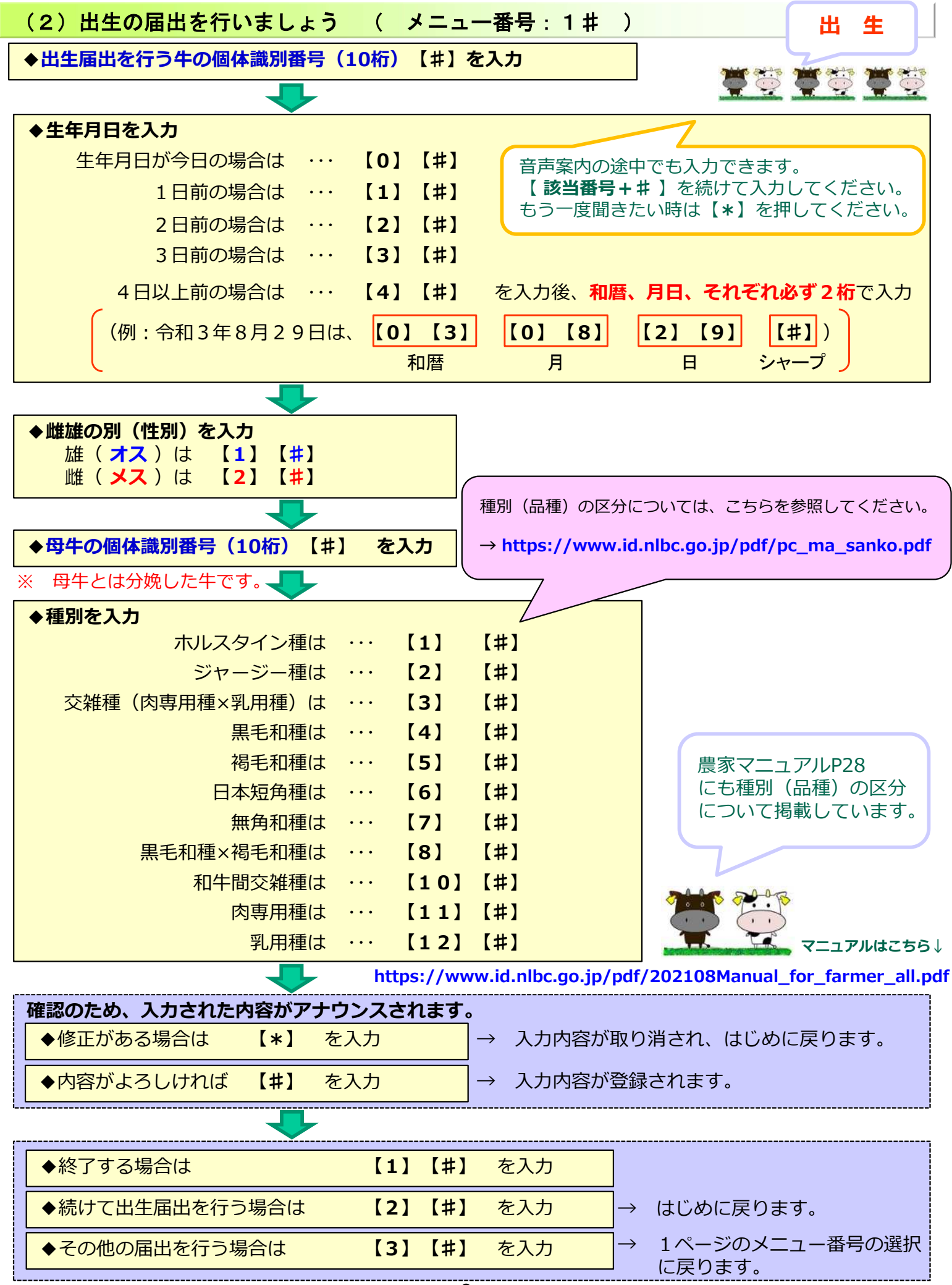

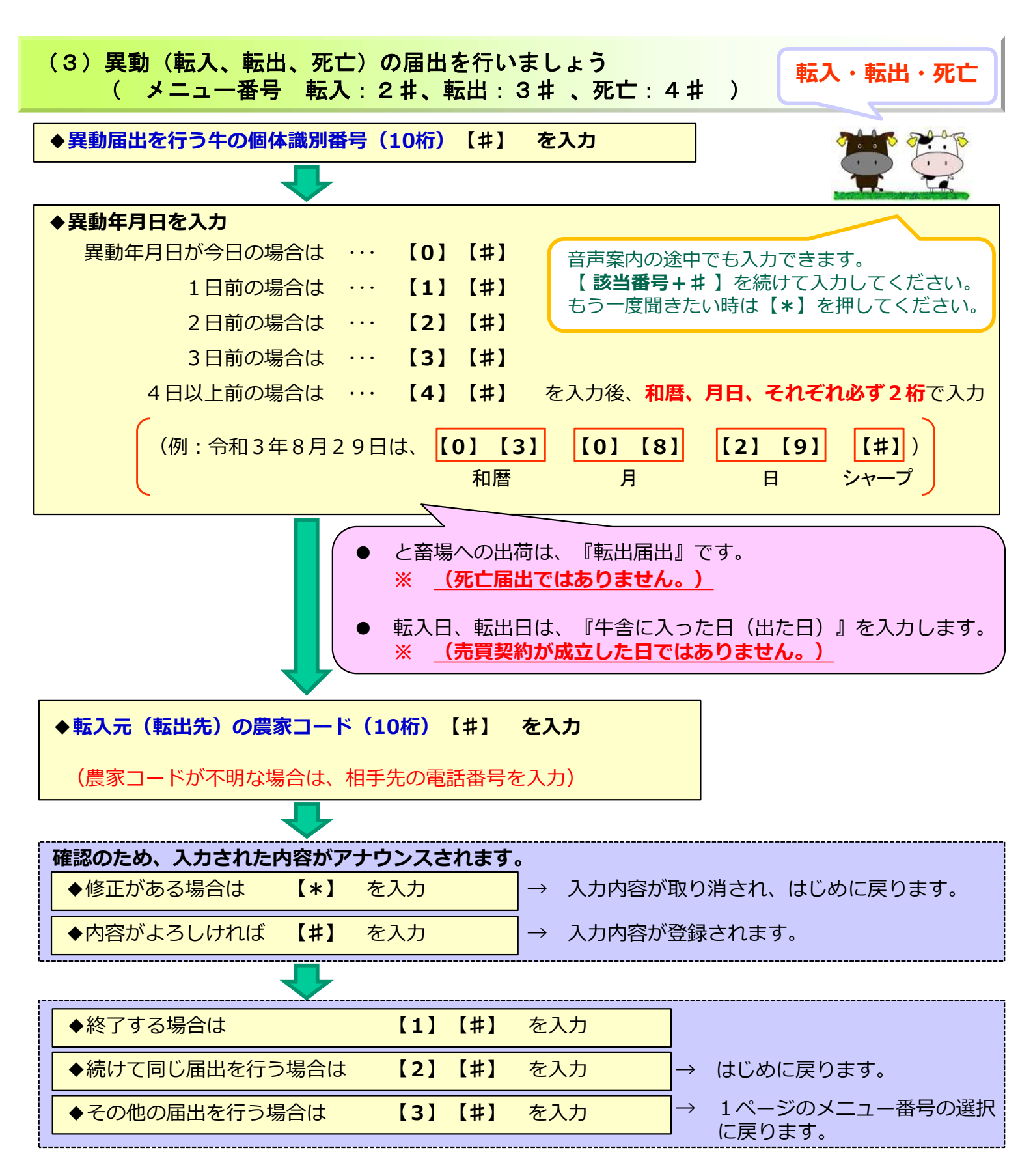

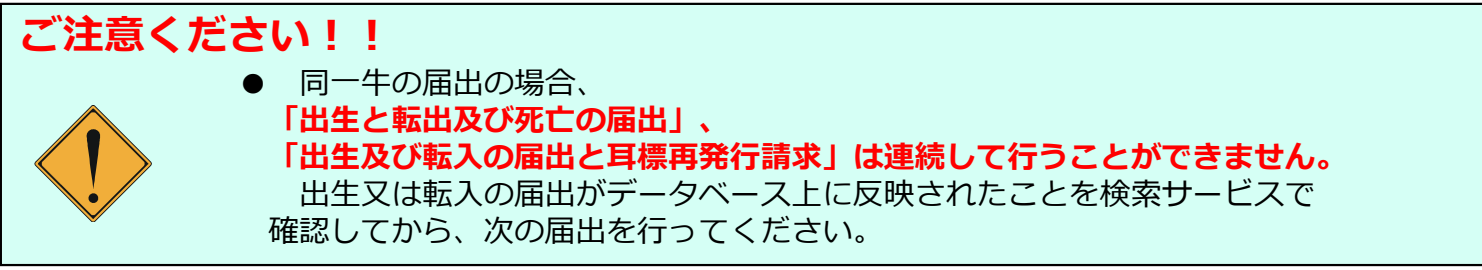

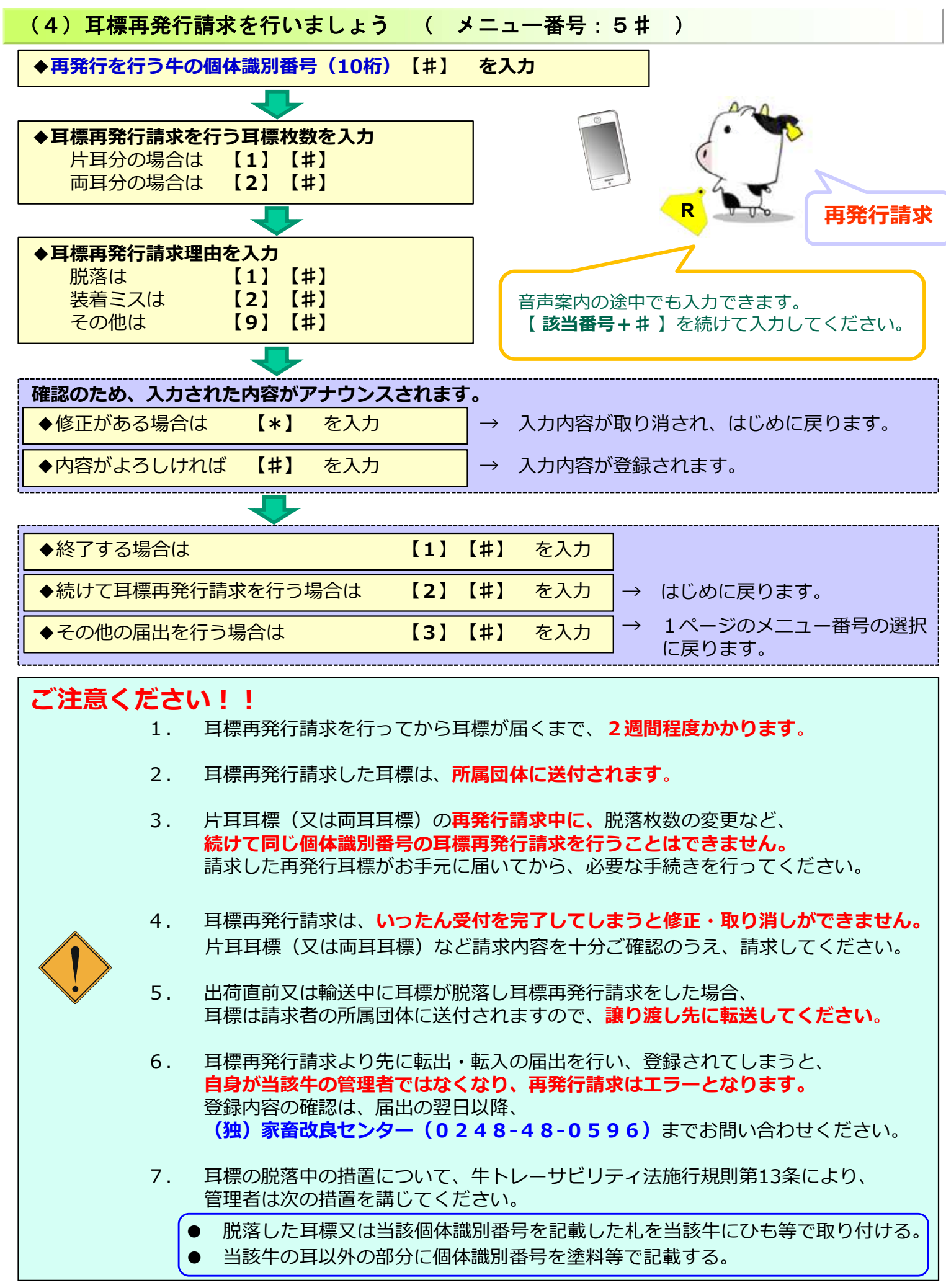

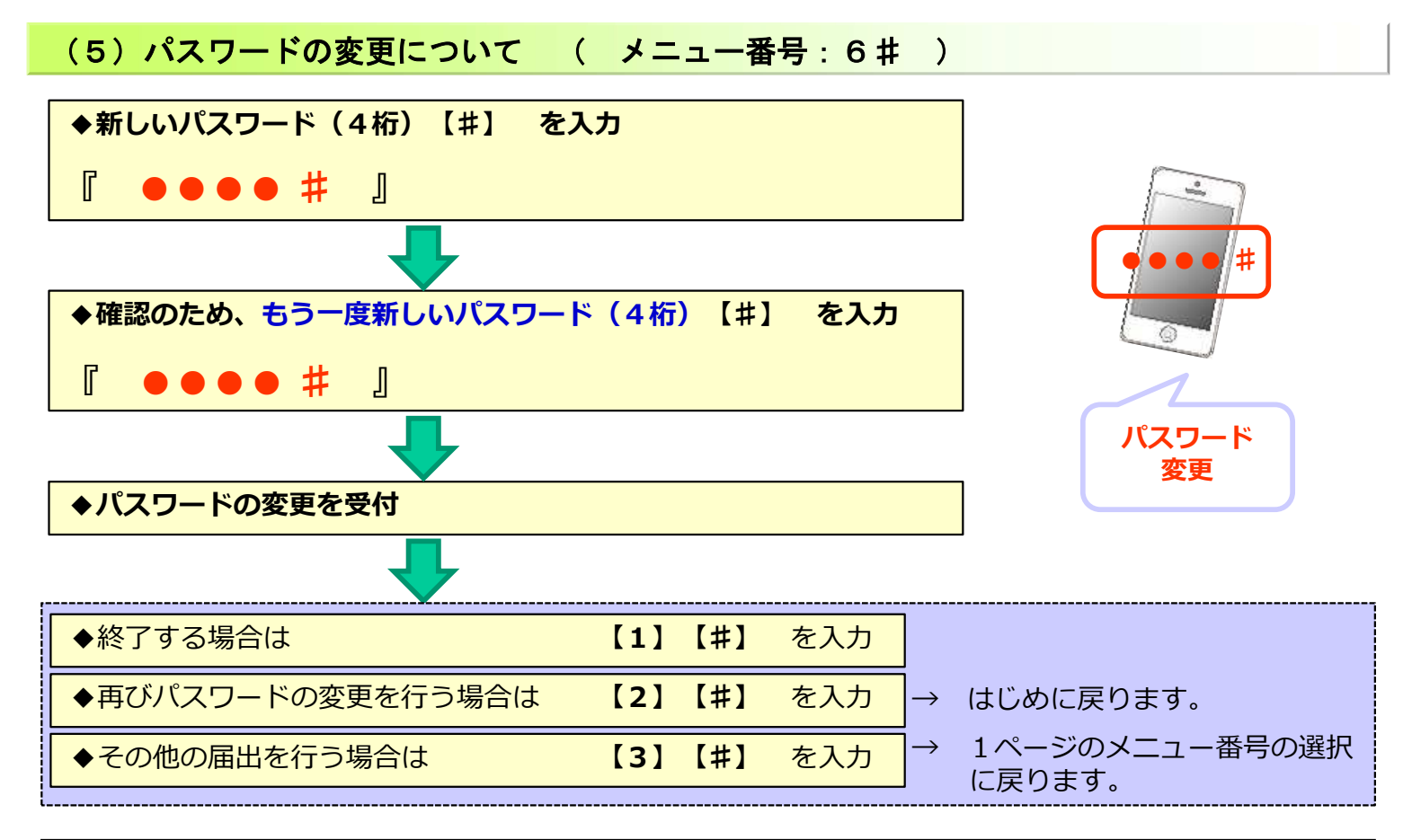

# ご注意ください!! 1. パスワードは、発信者番号により農家コード(電話をかけた方)が 特定できなかった場合、入力が求められます。 2. 初期設定のパスワードは、「農家コード」の下4桁になっています。

第三者による不正アクセスの防止などセキュリティ確保のため、 パスワードの変更をお願いします。

### (6) 音量設定について ( メニュー番号:7 # )

通常 【0 #】 音量設定 ◆メッセージの音量設定の変更 大きい【1#】 通常音量は [0] [#]【1】【#】 大きい音量は 最大 【2#】 最大音量は 【2】【#】 音声案内の途中でも入力できます。 【該当番号+#】を続けて入力してください。 届出等の途中で音量設定の変更はできません。 確認のため、入力された内容がアナウンスされます。 → 1ページのメニュー番号の選択 ◆選択した音量で良い場合は 【1】【#】 を入力 に戻ります。 【2】【#】 ◆再度、音量設定を変更する場合は を入力 音量設定に戻ります。  $\rightarrow$ 

## よくあるお問い合わせ 検索サービスでの確認について データベースへの反映後に検索サービスにて確認が可能です。 個体識別番号を入力し、自身の届出が反映しているかご確認ください。 「牛の個体識別情報検索サービス」ホームページにアクセス \* ( https://www.id.nlbc.go.jp/ ) → 「個体識別番号の検索」をクリック → 同意確認後、牛の個体識別番号10桁の数字(半角)を 入力して「検索」ボタンをクリック スマートフォン・携帯用サイトはこちら↓ 24の留体識別情報検索サービス 2 (独)家畜改良センター 図808 >> 同意確認 >> 生命機構進制情報 |番号に9日(平角)を入力して放井林外)を押して(約20. 牛の個体識別情報 1012345678 は生の年月日・戦球の別・母牛の個体識別番号 行用(品種)・何要場所の履歴 国体践的醫导を入力してください。 同意確認後、10桁の数字(半角)を 入力して「検索」ボタンをクリック 牛の個体識別 検索 電話番号の 変更・追加など 登録されている電話番号の変更・追加について 転居等で電話番号が変更となった場合や、携帯番号の追加をしたい場合等は、 お近くの農林水産省地方農政局県域拠点へご相談いただき、農家コード取得時に 登録された電話番号の変更・追加手続きを行ってください。 【お問い合わせ先】 お気軽に ご相談ください。 $\mp 961 - 8511$ 福島県西白河郡西郷村大字小田倉字小田倉原1 独立行政法人 家畜改良センター 個体識別部 TFI : 0 2 4 8 - 4 8 - 0 5 9 6

受付時間 :8:30~12:00 / 13:00~17:15 (土日祝祭日、年末年始を除く) E-Mail :id@nlbc.go.jp